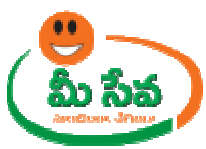

# **CROP INSURANCE REQUEST-USER MANUAL-DEPARTMENT END**

Crop Insurance request is applied by the citizen through the Meeseva centers. This request can be accessed by the MAO(**Mandal Agriculture Officer**) and processed. The processing steps and screens are provided below.

| Category Type      | A                                          |
|--------------------|--------------------------------------------|
| User Charges       | INR 10/-                                   |
| Premium Amount     | Varies Based on no. of Acers and Crop Type |
| Documents Required | 1. Application Form(PDF Only)*             |
|                    | 2. Proposal Form Signed by MAO/VRO*        |

Note: The asterisk (\*) denotes mandatory requirement of documents.

## Procedure for Processing the Request at MAO End: -

 Select "Crop Insurance Request" from Application Processing. It has been depicted in figure 1.

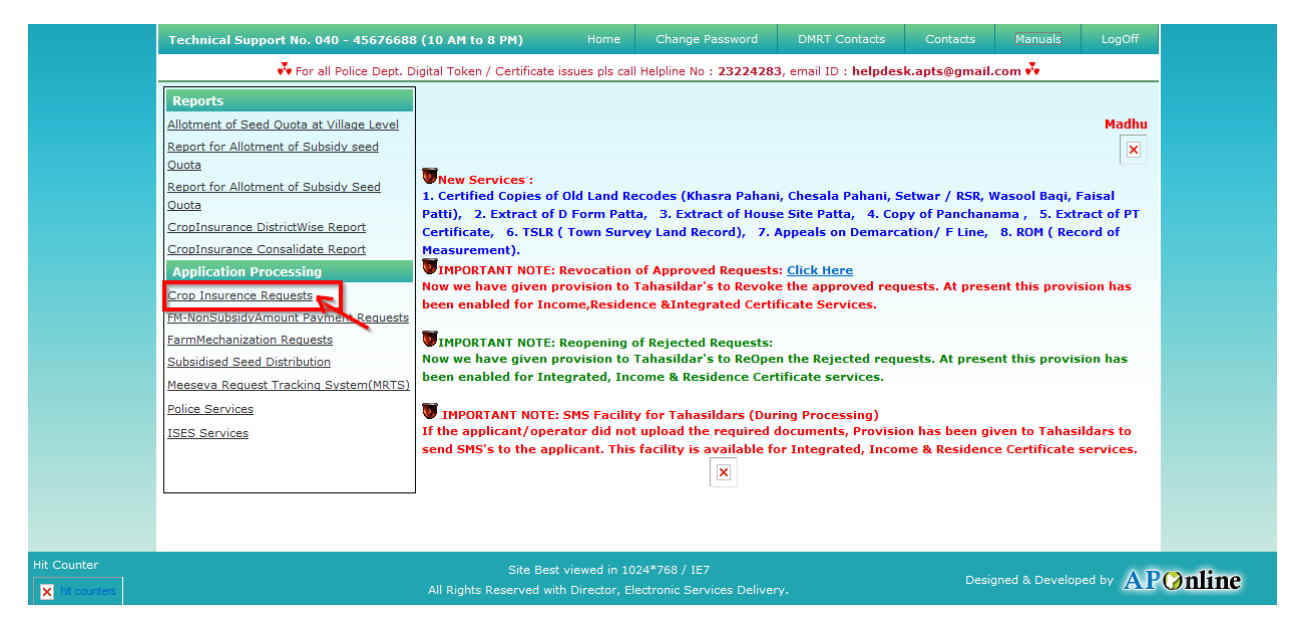

Figure 1: Crop Insurance Process link under Application Processing

 After selection of "Crop Insurance" link, MAO Processing window will be displayed. It has been depicted in figure 2.

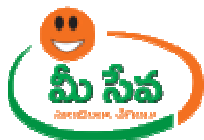

|     | Technical Support No. 040 - 45676688 | (10 AM to 8 PM)            | Home           | Change Password       | DMRT Contacts         | Contacts         | Manuals        | LogOff   |
|-----|--------------------------------------|----------------------------|----------------|-----------------------|-----------------------|------------------|----------------|----------|
|     | 🍄 For all Police Dept. Dig           | ital Token / Certificate i | ssues pls call | Helpline No : 2322428 | 3, email ID : helpdes | k.apts@gmail     | .com 😵         |          |
|     |                                      | M                          |                | cina - Cron Incurence |                       |                  |                |          |
|     |                                      |                            | NO Process     | ing crop insurence    |                       |                  |                |          |
|     | User Profile                         | 1001 840                   |                | Dela i                | MANDAL ACRICUTU       | DE OFFICED       |                |          |
|     | User Ia :                            | AGRI-MAD                   |                | Kole :                | MANDAL AGRICOLIC      | RE OFFICER       |                |          |
|     | Search Crite                         | :ria                       | and at         |                       |                       | - and the second |                |          |
|     | From Date:                           | 14/03/2013                 |                | To Date:              | 05/10/2013            |                  |                |          |
|     | Status:                              | All 👻                      |                |                       |                       |                  |                |          |
|     |                                      |                            | G              | et Details            |                       |                  |                |          |
|     |                                      |                            |                |                       |                       |                  |                |          |
|     |                                      |                            |                |                       |                       |                  |                |          |
|     |                                      |                            |                |                       |                       |                  |                |          |
|     |                                      |                            |                |                       |                       |                  |                |          |
|     |                                      |                            |                |                       |                       |                  |                |          |
|     |                                      |                            |                |                       |                       |                  |                |          |
|     |                                      |                            |                |                       |                       |                  |                |          |
|     |                                      |                            |                |                       |                       |                  |                |          |
|     |                                      |                            |                |                       |                       |                  |                |          |
|     |                                      |                            |                |                       |                       |                  |                |          |
|     |                                      |                            |                |                       |                       |                  |                |          |
|     |                                      |                            |                |                       |                       |                  |                |          |
|     |                                      |                            |                |                       |                       |                  |                |          |
|     |                                      |                            |                |                       |                       |                  |                |          |
| ter |                                      | 2000                       |                |                       |                       |                  |                |          |
| er  |                                      | Site Best                  | viewed in 10   | 24*768 / IE7          |                       | Desi             | gned & Develop | ed by AT |

#### Figure 2: MAO Processing window in Crop Insurance request screen

• Select from date & to date by using calendar controls as depicted in figure 3.

Note: - Here, to date must be prior to Current date.

| Techn | ical Support No. 040 - 4567 | 76688 (10 AM     | 1 to 8 PM)           |               |                       |                       |               |        | LogOff |  |
|-------|-----------------------------|------------------|----------------------|---------------|-----------------------|-----------------------|---------------|--------|--------|--|
|       | 😵 For all Police De         | ept. Digital Tol | ken / Certificate is | sues pls call | Helpline No : 2322428 | 3, email ID : helpdes | k.apts@gmail. | .com 😭 |        |  |
|       |                             |                  | ма                   | O Process     | ing - Crop Insurence  |                       |               |        |        |  |
|       | User                        | Profile          |                      |               |                       |                       |               |        |        |  |
|       | User I                      | (d :             | AGRI-MAO             |               | Role :                | MANDAL AGRICULTU      | IRE OFFICER   |        |        |  |
|       | Searc                       | Search Criteria  |                      |               |                       |                       |               |        |        |  |
|       | From                        | Date:            | 14/03/2013           |               | To Date:              | 05/10/2013            |               |        |        |  |
|       | Status                      | 5:               | All 👻                | ~             |                       |                       | ~             |        |        |  |
|       |                             |                  |                      | G             | et Details            |                       |               |        |        |  |
|       |                             |                  |                      |               |                       |                       |               |        |        |  |
|       |                             |                  |                      |               |                       |                       |               |        |        |  |

Figure 3: Selection of dates in MAO Processing window

• Select "Request Status (either All/Not Viewed/Open etc...)" from request status drop down list as depicted in figure 4.

NOTE: - Here, At First the Request is in "Not Viewed" Status. Here I am selecting "Not viewed" request.

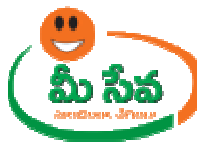

| Taskaisal Current No. 040   | AEC76688 (10 A)     | 4 4 - 0 DM)           | Home               | Change Paceword       | DMRT Contacts            | Contacto      | Manualo  | LocOff |
|-----------------------------|---------------------|-----------------------|--------------------|-----------------------|--------------------------|---------------|----------|--------|
| rechnical Support No. 040 - | 45076088 (10 A      | 1 to 6 PM)            | Home               | Change Password       | Diriki Contacta          | Contacts      | Martuals | Lugon  |
| 👬 For all                   | Police Dept. Digita | l Token / Certificate | issues pls call He | alpline No : 23224283 | 3, email ID : helpdesk.a | apts@gmail.co | m 🕶      |        |
|                             |                     |                       | MAO Processin      | g - Crop Insurence    |                          |               |          |        |
| 1                           | User Profile        |                       |                    |                       |                          |               |          |        |
|                             | User Id :           | AGRI-MAO              |                    | Role :                | MANDAL AGRICULTUR        | E OFFICER     |          |        |
| 1                           | Search Criteria     |                       |                    |                       |                          |               |          |        |
| 1                           | From Date:          | 14/03/2013            |                    | To Date:              | 07/10/2013               |               |          |        |
|                             | Status:             | All                   |                    |                       |                          |               |          |        |
|                             |                     | All<br>Not Viewed     | Cat                | Details               |                          |               |          |        |
|                             |                     | Open<br>Approved      | Ger                | Decans                |                          |               |          |        |
|                             |                     | Rejected              |                    |                       |                          |               |          |        |

Figure 4: Selection of request status in MAO Processing window

• Click "Get Details" button to display requests as depicted in figure 5.

| Technical Support No. 040 - 45676688 (10 Al | <b>1 to 8 PM)</b> Home         |                           |                       |              |       | LogOff |
|---------------------------------------------|--------------------------------|---------------------------|-----------------------|--------------|-------|--------|
| 💑 For all Police Dept. Digital To           | ken / Certificate issues pls c | all Helpline No : 2322428 | 3, email ID : helpdes | k.apts@gmail | com 👬 |        |
|                                             | MAO Proce                      | ssing - Crop Insurence    |                       |              |       |        |
| User Profile                                |                                |                           |                       |              |       |        |
| User Id :                                   | AGRI-MAO                       | Role :                    | MANDAL AGRICULTU      | IRE OFFICER  |       |        |
| Search Criteria                             | 63                             |                           |                       |              |       |        |
| From Date:                                  | 14/03/2013                     | To Date:                  | 05/10/2013            |              |       |        |
| Status:                                     | Open 👻                         |                           |                       |              |       |        |
|                                             |                                | Get Details               |                       |              |       |        |
|                                             |                                |                           |                       |              |       |        |

Figure 5: Get Details button in MAO Processing window

• All "Not Viewed" Requests are displayed as depicted in figure 6.

| Technical Supp | ort No. 040     | - 45676    | 688 (10 A       | M to 8   | PM) Hom                                    | e (                  | Change Password                 | DMRT                 | Contacts    | Contacts    | s Ma      | anuals     | LogOff             |
|----------------|-----------------|------------|-----------------|----------|--------------------------------------------|----------------------|---------------------------------|----------------------|-------------|-------------|-----------|------------|--------------------|
|                | 💑 For all F     | Police Dep | ot. Digital To  | oken / ( | Certificate issues pls                     | call He              | lpline No : 23224               | <b>283</b> , email I | D : helpdes | k.apts@gm   | ail.com   |            |                    |
|                |                 |            |                 |          | MAO Pro                                    | cessing              | ) - Crop Insuren                | ce                   |             |             |           |            |                    |
|                |                 | User Pr    | ofile           |          |                                            |                      |                                 |                      |             |             |           |            |                    |
|                |                 | User Id :  |                 | AGRI-M   | 1AO                                        |                      | Role :                          | MANDA                | L AGRICULTU | JRE OFFICER |           |            |                    |
|                |                 | Search     | Search Criteria |          |                                            |                      |                                 |                      | _           |             |           |            |                    |
|                |                 | From Da    | ite:            | 14/03    | /2013                                      |                      | To Date:                        | 05/10                | /2013       |             | _         |            |                    |
|                |                 | Status:    |                 | Open     | •                                          |                      |                                 |                      |             |             |           |            |                    |
|                |                 |            |                 |          |                                            | Get I                | Details                         |                      |             |             |           |            |                    |
|                |                 |            |                 |          | <u>Click he</u>                            | <u>re to do</u>      | wnload in Excel!!!              |                      |             |             |           |            |                    |
|                |                 |            |                 | (        | Crop Insurence Fr                          | om 14,               | /03/2013 To 05                  | /10/2013             |             |             |           |            |                    |
| S.No           | Applicatio      | n No       | Applicant N     | ame      | Applicant Date                             | I                    | Father Name                     | District             | Mand        | lal         | Village   | Status     |                    |
| 1              | <u>CSI07000</u> | 475 PC     | ODA RAKESH      | H        | 06/07/2013                                 | PRASA                | DARAO PODA                      | Chittoor             | Vadamalap   | oeta VA     | DAMALA    | Open       |                    |
| 2              | <u>CSI07000</u> | 492 Ri     | akesh Poda      |          | 08/07/2013                                 | Prasad               | la Rao Poda                     | Chittoor             | Vadamalap   | oeta VA     | DAMALA    | Open       |                    |
| з              | <u>CSI07000</u> | 495 PC     | ODA RAKESH      | H .      | 08/07/2013                                 | PRASA                | DARAO                           | Chittoor             | Vadamalap   | veta VA     | DAMALA    | Open       |                    |
| 4              | CS107000        | 498 Si     | irisha          |          | 08/07/2013                                 | Subrar               | nanyam                          | Chittoor             | Vadamalap   | oeta VA     | DAMALA    | Open       |                    |
| 5              | <u>CSI07000</u> | 509 Ra     | akesh Poda      |          | 09/07/2013                                 | Prasad               | la Rao Poda                     | Chittoor             | Vadamalap   | oeta VA     | DAMALA    | Open       |                    |
| 6              | CS107000        | 575 ki     | ishore          |          | 20/07/2013                                 | bhaska               | ar                              | Chittoor             | Vadamalap   | oeta KA     | YAM       | Open       |                    |
|                | <u> </u>        |            | All Ri          | ghts Re  | Site Best viewed in<br>served with Directo | n 1024*<br>r, Electr | 768 / 1E7<br>onic Services Deli | very.                |             | C           | esigned 8 | k Develope | ad by $\mathbf{A}$ |

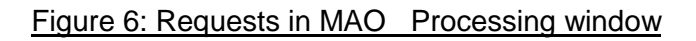

• Select the Request which has to be processed as depicted in figure 7.

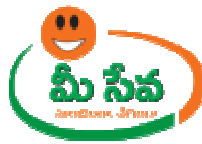

|                       |                                                                                               | And a second second second second second second second second second second second second second second second                          |                       |                                                                                          |                                                                                                  |                                                                      |                                                                              |                                                                   |                                              |         |
|-----------------------|-----------------------------------------------------------------------------------------------|----------------------------------------------------------------------------------------------------|-----------------------|------------------------------------------------------------------------------------------|--------------------------------------------------------------------------------------------------|----------------------------------------------------------------------|------------------------------------------------------------------------------|-------------------------------------------------------------------|----------------------------------------------|---------|
| Technical Supp        | ort No. 040                                                                                   | - 45676688 (                                                                                                    | 10 AM to 8            | PM) Horr                                                                                 |                                                                                                  |                                                                      |                                                                              |                                                                   |                                              |         |
|                       | 💑 For all P                                                                                   | olice Dept. Dig                                                                                                    | ital Token /          | Certificate issues pla                                                                   | call Helpline No : 23224                                                                         | 283, email II                                                        | : helpdesk.ap                                                                | ts@gmail.com                                                      |                                              |         |
|                       |                                                                                               |                                                                                                    |                       | MAO Pro                                                                                  | cessina - Crop Insure                                                                            | ice                                                                  |                                                                              |                                                                   |                                              |         |
|                       |                                                                                               | liser Profile                                                                                                    |                       |                                                                                          |                                                                                                  |                                                                      |                                                                              |                                                                   |                                              |         |
|                       |                                                                                               | User Id :                                                                                                    | AGRI-                 | MAO                                                                                      | Role :                                                                                           | MANDA                                                                | L AGRICULTURE O                                                              | FFICER                                                            |                                              |         |
|                       |                                                                                               | Search Crite                                                                                                    | ria                   |                                                                                          |                                                                                                  |                                                                      |                                                                              |                                                                   |                                              |         |
|                       |                                                                                               | From Date:                                                                                                    | 14/03                 | /2013                                                                                    | To Date:                                                                                         | 05/10/                                                               | 2013                                                                         | 1                                                                 |                                              |         |
|                       |                                                                                               | Chaburn                                                                                                    | 0.000                 |                                                                                          |                                                                                                  |                                                                      | ]                                                                            |                                                                   |                                              |         |
|                       |                                                                                               | Status:                                                                                                    | Open                  | •                                                                                        |                                                                                                  |                                                                      |                                                                              |                                                                   |                                              |         |
|                       |                                                                                               |                                                                                                    |                       |                                                                                          | Get Details                                                                                      |                                                                      |                                                                              |                                                                   |                                              |         |
|                       |                                                                                               |                                                                                                    |                       | Click he                                                                                 | are to download in Excel!!!                                                                      |                                                                      |                                                                              |                                                                   |                                              |         |
|                       |                                                                                               |                                                                                                    |                       | Crop Insurence Fi                                                                        | rom 14/03/2013 To 05                                                                             | /10/2013                                                             | 25                                                                           |                                                                   |                                              |         |
| S.No                  | Application                                                                                   | No Applic                                                                                                    | ant Name              | Applicant Date                                                                           | Father Name                                                                                      | District                                                             | Mandal                                                                       | Village                                                           | Status                                       |         |
| 1                     | CS1070004                                                                                     | 75 PODA R                                                                                                    | AKESH                 | 06/07/2013                                                                               | PRASADARAO PODA                                                                                  | all the second                                                       | are descented as a feature                                                   |                                                                   |                                              |         |
|                       |                                                                                               |                                                                                                    |                       |                                                                                          |                                                                                                  | Chittoor                                                             | vadamalapeta                                                                 | VADAMALA                                                          | Open                                         |         |
| 2                     | CS1070004                                                                                     | 192 Rakesh                                                                                                    | Poda                  | 08/07/2013                                                                               | Prasada Rao Poda                                                                                 | Chittoor                                                             | Vadamalapeta                                                                 | VADAMALA                                                          | Open<br>Open                                 |         |
| 2                     | CSI070004                                                                                     | 192 Rakesh                                                                                                    | Poda<br>AKESH         | 08/07/2013<br>08/07/2013                                                                 | Prasada Rao Poda<br>PRASADARAO                                                                   | Chittoor                                                             | Vadamalapeta<br>Vadamalapeta                                                 | VADAMALA<br>VADAMALA                                              | Open<br>Open<br>Open                         | -       |
| 3                     | CS1070004<br>CS1070004<br>CS1070004                                                           | 192 Rakesh<br>195 PODA R<br>98 Sirisha                                                                                                  | Poda<br>AKESH         | 08/07/2013<br>08/07/2013<br>08/07/2013                                                   | Prasada Rao Poda<br>PRASADARAO<br>Subramanyam                                                    | Chittoor<br>Chittoor<br>Chittoor                                     | Vadamalapeta<br>Vadamalapeta<br>Vadamalapeta                                 | VADAMALA<br>VADAMALA<br>VADAMALA                                  | Open<br>Open<br>Open<br>Open                 |         |
| 2<br>3<br>4           | CS1070004<br>CS1070004<br>CS1070004                                                           | <u>192</u> Rakest<br>195 PODA R<br>198 Sirisha                                                                                          | Poda<br>AKESH         | 08/07/2013<br>08/07/2013<br>08/07/2013                                                   | Prasada Rao Poda<br>PRASADARAO<br>Subramanyam                                                    | Chittoor<br>Chittoor<br>Chittoor<br>Chittoor                         | Vadamalapeta<br>Vadamalapeta<br>Vadamalapeta                                 | VADAMALA<br>VADAMALA<br>VADAMALA<br>VADAMALA                      | Open<br>Open<br>Open<br>Open                 |         |
| 2<br>3<br>4<br>5      | <u>CS107000</u><br><u>CS1070004</u><br><u>CS1070004</u><br><u>CS1070005</u>                   | 192 Rakest<br>195 PODA R<br>198 Sirisha<br>109 Rakesh                                                                                   | Poda<br>AKESH<br>Poda | 08/07/2013<br>08/07/2013<br>08/07/2013<br>09/07/2013                                     | Prasada Rao Poda<br>PRASADARAO<br>Subramanyam<br>Prasada Rao Poda                                | Chittoor<br>Chittoor<br>Chittoor<br>Chittoor<br>Chittoor             | Vadamalapeta<br>Vadamalapeta<br>Vadamalapeta<br>Vadamalapeta                 | VADAMALA<br>VADAMALA<br>VADAMALA<br>VADAMALA<br>VADAMALA          | Open<br>Open<br>Open<br>Open<br>Open         | -       |
| 2<br>3<br>4<br>5<br>6 | CS1070004<br>CS1070004<br>CS1070004<br>CS1070005<br>CS1070005                                 | 192         Rakesh           195         PODA R           198         Sirisha           109         Rakesh           75         kishore | Poda<br>AKESH<br>Poda | 08/07/2013<br>08/07/2013<br>08/07/2013<br>09/07/2013<br>20/07/2013                       | Prasada Rao Poda<br>PRASADARAO<br>Subramanyam<br>Prasada Rao Poda<br>bhaskar                     | Chittoor<br>Chittoor<br>Chittoor<br>Chittoor<br>Chittoor<br>Chittoor | Vadamalapeta<br>Vadamalapeta<br>Vadamalapeta<br>Vadamalapeta<br>Vadamalapeta | VADAMALA<br>VADAMALA<br>VADAMALA<br>VADAMALA<br>VADAMALA<br>KAYAM | Open<br>Open<br>Open<br>Open<br>Open<br>Open | -       |
| 2<br>3<br>4<br>5<br>6 | <u>CS107000</u><br><u>CS107000</u><br><u>CS107000</u><br><u>CS1070005</u><br><u>CS1070005</u> | 192 Rakesh<br>195 PODA R<br>198 Sirisha<br>109 Rakesh<br>175 kishore                                                                    | Poda<br>AKESH<br>Poda | 08/07/2013<br>08/07/2013<br>08/07/2013<br>09/07/2013<br>20/07/2013<br>Site Best viewed i | Prasada Rao Poda<br>PRASADARAO<br>Subramanyam<br>Prasada Rao Poda<br>bhaskar<br>n 1024*768 / 127 | Chittoor<br>Chittoor<br>Chittoor<br>Chittoor<br>Chittoor<br>Chittoor | Vadamalapeta<br>Vadamalapeta<br>Vadamalapeta<br>Vadamalapeta<br>Vadamalapeta | VADAMALA<br>VADAMALA<br>VADAMALA<br>VADAMALA<br>VADAMALA<br>KAYAM | Open<br>Open<br>Open<br>Open<br>Open<br>Open | d by AT |

Figure 7: Request selection in MAO Processing window

• After selection of the request, request details page will be displayed as depicted in figure 8.

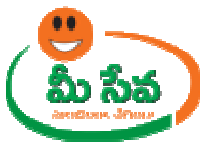

| User Id :AGR.F-MAOName:MadhuFarmer DetailsApplication Number*:CSI07000475Proposal Number*:CSI07000475Farmer Name*:PODA RAMESHFather/Hunband Name*:PRASADARAO PODADoor No :2-100Locality/Land Mark :Itile_TEMPLEDistrict*:ChitboorMandal *:VadamalapetaVillage/Ward*:VADAMALAPin Code:522498Community Category*:SCFarmer Category*:BMALL FARMERBank Account No.*:30230431799Bank Name*:EbiBranch Name*:CHIRALAJFSC Code*:EBI10009Addaar No :464957444895Mobile No*:9039618169Email :POOA.RAMESHIGIMAIRationCard No :WADAMALAPatadar Passbook/LECPB8989897District*:ChitboorCard No*:12/0Land Type*:Wet Name of The Crop*:RiceVadamalapetaVillage/Ward*:12/06/2013Arces Sownig Netails:2.30Season *:RabiDocuments Attached:::2.00Season *:RabiDocument Attached::::::Out-Net Word 2007 Document.docs:::::24-New Word 2007 Document.docs:::::24-New Word 2007 Document.docs:::::24-New Word 2007 Document.docs:::::24-New Word 200                                                                                                    |                                    | Crop Ins                     | urance Details        |                 |
|----------------------------------------------------------------------------------------------------|------------------------------------|------------------------------|-----------------------|-----------------|
| Farmer Details         Application Number*:       CS107000473       Proposal Number*:       CS107000475         Farmer Name*:       PODA RAKESH       Father/Husband Name*:       PERSEADARRAO PODA         Door No :       D-100       Locality/Land Mark :       INE_TEMPLE         District*:       Chittoor       Mandal *:       Vadamalapeta       V         Village/Ward*:       VADAMALA       Pin Code:       SSE498       V         Community Category*:       SC       Farmer Category*:       SMALL FARMER       V         Bank Account No.*:       D0230431799       Bank Name*:       Ebi       S110009         Aadhaar No :       1464967444896       Mobile No*:       9059618169       S110009         Email :       PODA.RAKESH@GMAA       RationCard No :       WAD084600400300       VADAMALA       V         Pattadar Passbook/LEC       PP88989897       District*:       Chittoor       V         Survey No*:       E2/9       Land Type*:       Wet v       V         Extent*:       2:30       Acres/Cents       VADAMALA       V         Name Of The Crop*:       Rice       Date of Sowing *:       12/06/2013       Area Sown(in Acres)*:       2:30       Season *:       Rabit       V                                                                                                    | User Id :                          | AGRI-MAO                     | Name:                 | Madhu           |
| Application Number*:       CS107000475       Proposal Number*:       CS107000475         Farmer Name*:       PC0ARRAKESH       Father/Husband Name*:       PEASADARRAD PODA         Door No :       B=100       Locality/Land Mark :       PEASADARRAD PODA         District*:       Chittoor       Mandal*:       Vadamalapeta       V         Village/Ward*:       VADAMALA       Pin Code:       SSS495       SS         Community Category*:       SC       Farmer Category*:       SMALL FARMER       V         Bank Account No.*:       B0230431799       Bank Name*:       Ebi       Email         Bank Account No.*:       B0230431799       Bank Name*:       Ebi       Email         Branch Name*:       CHIRALA       IFSC Code*:       SE10009       Email         Adhaar No :       E64967444896       Mobile No*:       9059618169       Email         Land Holding Particulars(As per Land Pattadhar Passbook)       P       P       P       P       P       Extent*:       C:00       RationCard No :       VADAMALA       V         Survey No*:       IZ/@       Land Type*:       Wet v       V       Extent*:       IZ/06/2013       Area Sown(In Acres)*:       IZ/06/2013       Area Sown(In Acres)*:       IZ/06/2013       Area                                                                                                    | Farmer Details                     |                              |                       |                 |
| Farmer Name*:       PODA RAKESH       Father/Husband Name*:       PRASADARAO PODA         Door No :       S-100       Locality/Land Mark :       Weight TEMPLE         District*:       Chittoor       Handal *:       Vadamalapeta       V         District*:       Chittoor       Handal *:       Vadamalapeta       V         Village/Ward*:       VADAMALA       Pin Code:       S25498         Community Category*:       SC       Farmer Category*:       SMALL FARMER       Image: Second Second Seco                                                                                                    | Application Number*:               | CSI07000475                  | Proposal Number*:     | CS107000475     |
| Door No :       2*100       Locality/Land Mark :       FEMPLE         District*:       Chittoor       Mandal *:       Vadamalapeta       V         Village/Ward*:       VADAMALA       Pin Code:       525495         Community Category*:       SC       Farmer Category*:       SMALL FARMER          Bank Account No.*:       50230431799       Bank Name*:       Ibbit       Ibbit         Branch Name*:       CHIRALA       IFSC Code*:       SE110009         Aadhaar No :       464957444895       Mobile No*:       9039618169         Email:       POOA.RAKESH@OMAC       RationCard No :       WADAMALA         Land Holding Particulars(As per Land Pattadhar Passbook)       P         Pattadar Passbook/LEC       PPB8989897       District*:       Chittoor         Yandal*:       Vadamalapeta       Village/Ward*:       VADAMALA       V         Survey No*:       12/0       Land Type*:       Wet w          Extent*:       2:50       Acres/Cents           Oate Of Sowing *:       12/06/2013            Area Sown(In Acres)*:       2:50       Season *:       Rabi          92-Niew Word 2007 Document.docs                                                                                                    | Farmer Name*:                      | PODA RAKESH                  | Father/Husband Name*: | PRASADARAO PODA |
| District*:     Chittoor     Mandal *:     Vadamalapeta       Village/Ward*:     VADAMALA     Pin Code:     525496       Community Category*:     SC     Farmer Category*:     SMALL FARMER       Bank Account No.*:     20230431799     Bank Name*:     Ebi       Branch Name*:     CHIRALA     IFSC Code*:     SBI10009       Aadhaar No:     464967444896     Mobile No*:     9039618169       Email :     PODA.RAKESH@OMA!     RationCard No :     WAP0846004003000       Land Holding Particulars(As per Land Pattadhar Passbook)     P       Pattadar Passbook/LEC     PP8989897     District*:     Chittoor       Card No*:     12/0     Land Type*:     Wet w       Survey No*:     12/0     Land Type*:     Wet w       Extent*:     2.50     Acres/Cents w     Crop Sowing Details       Name Of The Crop*:     Rice     Date Of Sowing *:     12/06/2013       Area Sown(In Acres)*:     2.50     Season *:     Rabi w       02-Niew Word 2007 Document.docs                                                                                                    | Door No :                          | 3-100                        | Locality/Land Mark :  | NE TEMPLE       |
| Village/Ward*:       VADAMALA       Pin Code:       \$225498         Community Category*:       Sc       Farmer Category*:       SMALL FARMER         Bank Account No.*:       30230431799       Bank Name*:       Eb         Branch Name*:       CHIRALA       IFSC Code*:       SSI10009         Aadhaar No:       464967444896       Mobile No*:       9059618169         Email:       PODA.RAKESH@GMAI       RationCard No:       WAPD84600400300         Land Holding Particulars(As per Land Pattadhar Passbook)       Pattadar Passbook/LEC       PP89898997         Data Holding Particulars(As per Land Pattadhar Passbook)       Pattadar Passbook/LEC       PP89898997         Card No*:       12/0       Land Type*:       Wet w         Survey No*:       12/0       Land Type*:       Wet w         Extent*:       2:50       Acres/Cents w       Crop Sowing Details         Name Of The Crop*:       Rice w       Date Of Sowing *:       12/06/2013         Area Sown(In Acres)*:       2:50       Season *:       Rabi w         92-Niew Word 2007 Document.docy       22-Niew Word 2007 Document.docy       22-Niew Word 2007 Document.docy       22-Niew Word 2007 Document.docy         92-Niew Word 2007 Document.docy       24-Niew Word 2007 Document.docy       24-Niew Word 2007 Document.docy </td <td>District*:</td> <td>Chittoor</td> <td>Mandal *:</td> <td>Vadamalapeta</td>                                                                                                    | District*:                         | Chittoor                     | Mandal *:             | Vadamalapeta    |
| Vinage/ vard :       Vincounch       Fin Code:       L2050         Community Category*:       SC       Farmer Category*:       SMALL FARMER         Bank Account No.*:       30230431799       Bank Name*:       Eb         Branch Name*:       CHIRALA       IFSC Code*:       SBI10009         Aadhaar No:       464967444896       Hobile No*:       9059618169         Email:       PODA.RAKESH@GMAI       RationCard No:       WAPD84600400300         Land Holding Particulars(As per Land Pattadhar Passbook)       Pattadar Passbook/LEC       PB98989897       District*:       Chittoor       Image/ Ward*:       WADAMALA       Image/ Ward*:       VADAMALA       Image/ Ward*:       VIIIage/ Ward*:       VADAMALA       Image/ Ward*:       V                                                                                                    | Ville (Wend*:                      |                              | Dia Cadar             | EDEADO          |
| Community Category*:       ISC       Image: Standard Standard                                                   | village/ ward*:                    | VADAMALA +                   | Pin Code:             | 525498          |
| Bank Account No.*:     30230431799     Bank Name*:     isin       Branch Name*:     CHIRALA     IFSC Code*:     SEI10009       Aadhaar No:     464967444896     Mobile No*:     9059618169       Email:     POOA.RAKESH@GMAI     RationCard No:     WAPD84600400300       Land Holding Particulars(As per Land Pattadhar Pasbook)     Pattadar Passbook/LEC     PPE9999997     District*:     Chittoor       Mandal*:     Vadamalapeta     Village/Ward*:     VADAMALA     ~       Survey No*:     12/4     Land Type*:     Wet ~       Extent*:     2:50     Acrea/Cents        Crop Sowing Details     Name Of The Crop*:     Rice     Date Of Sowing *:     12/06/2013       Area Sown(In Acres)*:     2:50     Season *:     Rabi ~       01-Niew Word 2007 Document.docs                                                                                                    | Community Category*:               | SC +                         | Farmer Category*:     | SMALL FARMER +  |
| Branch Name*:       CHIRALA       IFSC Code*:       SSI10009         Aadhaar No:       464967444896       Mobile No*:       9039618169         Email:       PODA.RAKESH@GMAI       RationCard No:       WAPD84600400300         Land Holding Particulars(As per Land Pattadhar Pasbook)       Pattadar Passbook/LEC       PPE99898997       District*:       Chittoor       Image: Control of the control of the control of the                                                                                                    | Bank Account No.*:                 | 30230431799                  | Bank Name*:           | sbi             |
| Aadhaar No :       464967444896       Mobile No*:       9039618169         Email :       POOA.RAKESH@GMAIL       RationCard No :       WAPD846004003000         Land Holding Particulars(As per Land Pattadhar Passbook)       Pattadar Passbook/LEC       PPE8989897       District*:       Chittoor       Image: Construction of the construction of the construction of t                                                                                                    | Branch Name* :                     | CHIRALA                      | IFSC Code* :          | SBI10009        |
| Email:     POOR.RAKEBH@GMAIL     RationCard No:     WAPD84600400300°       Land Holding Particulars(As per Land Pattadhar Passbook)     Pattadar Passbook/LEC     PPE8989897     District":     Chittoor       Pattadar Passbook/LEC     PPE8989897     District":     Chittoor     Image: Construct of Construct of Cons                                                                                                    | Aadhaar No :                       | 464967444896                 | Mobile No*:           | 9059618169      |
| Land Holding Particulars(As per Land Pattadhar Passbook)         Pattadar Passbook/LEC         [PPB8989897]         District*:         Mandal*:         Vadamalapeta         Village/Ward*:         Survey No*:         12/0         Land Type*:         Wet ~         Extent*:         2:50         Acres/Cents ~         Crop Sowing Details         Name Of The Crop*:         Rice ~       Date Of Sowing *:         12/05/2013         Area Sown(In Acres)*:         2:50       Season *:         Rabi ~         Di-Niew Word 2007 Document.docs         02-Niew Word 2007 Document.docs         02-Niew Word 2007 Document.docs         02-Niew Word 2007 Document.docs         03-Niew Word 2007 Document.docs         04-Niew Word 2007 Document.docs         04-Niew Word 2007 Document.docs         04-Niew Word 2007 Document.docs         04-Niew Word 2007 Document.docs         04-Niew Word 2007 Document.docs         04-Niew Word 2007 Document.docs         04-Niew Word 2007 Document.docs         04-Niew Word 2007 Document.docs         04-Niew Word 2007 Document.docs         04-Niew Word 2007 Documen                                                                                                    | Email :                            | PODA.RAKESH@GMAI             | RationCard No :       | WAP084600400300 |
| Pattadar Passbook/LEC       PPEB999997       District*:       Chittoor         Mandal *:       Vadamalapeta       Village/Ward*:       VADAMALA         Survey No*:       12/0       Land Type*:       Wet w         Extent*:       2:50       Acres/Cents       V         Crop Sowing Details       Name Of The Crop*:       Rice       Date Of Sowing *:       12/06/2013         Area Sown(In Acres)*:       2:50       Season *:       Rabi       V         Documents Attached :-       01~New Word 2007 Document.docs       02~New Word 2007 Document.docs       02~New Word 2007 Document.docs       04-New Word 2007 Document.docs       04-New Word 2007 Document.docs <t< td=""><td>Land Holding Particula</td><td>ers(As per Land Pattadhar Pa</td><td>assbook)</td><td></td></t<>                                                                                                    | Land Holding Particula             | ers(As per Land Pattadhar Pa | assbook)              |                 |
| Mandal *:       Vadamalapeta       village/Ward*:       VADAMALA         Survey No*:       12/e       Land Type*:       Wet         Extent*:       2:50       Acres/Cents          Crop Sowing Details                                                                                                    | Pattadar Passbook/LEC<br>Card No*: | PP88989897                   | District*:            | Chittoor 👻      |
| Survey No*:     12/0     Land Type*:     Wet with the second second se                                             | Mandal *:                          | Vadamalapeta 👻               | Village/Ward* :       | VADAMALA +      |
| Extent*:     2.50     Acres/Cents       Crop Sowing Details       Name Of The Grop*:     Rice     Date Of Sowing *:       12/06/2013       Area Sown(In Acres)*:     2.50     Season *:       Documents Attached :-       01~New Word 2007 Document.docx       02~New Word 2007 Document.docx       04~New Word 2007 Document.docx       04~New Word 2007 Document.docx       04~New Word 2007 Document.docx       04~New Word 2007 Document.docx       04~New Word 2007 Document.docx       04~New Word 2007 Document.docx       04~New Word 2007 Document.docx       04~New Word 2007 Document.docx       04~New Kord 2007 Document.docx       04~New Kord 2007 Document.docx       04~New Kord 2007 Document.docx       04       C       Approve       C       Remarks(Max. 200 Characters)*                                                                                                    | Survey No*:                        | 12/0                         | Land Type*:           | Wet 👻           |
| Crop Sowing Details Name Of The Crop*: Rice Date Of Sowing *: 2/06/2013 Area Sown(In Acres)*: 2.50 Season *: Rabi  Documents Attached :- 02-New Word 2007 Document.docx 02-New Word 2007 Document.docx 03-New Word 2007 Document.docx 04-New Word 2007 Document.docx 04-New Word 2007 D | Extent*:                           | 2.50 Acres/                  | Cents +               |                 |
| Name Of The Crop*:     Rice     Date Of Sowing *:     12/06/2013       Area Sown(In Acres)*:     2.50     Season *:     Rabit       Docwnew Mord 2007 Document.docx     02-New Word 2007 Document.docx     03-New Word 2007 Document.docx     03-New Word 2007 Document.docx       O4-New Word 2007 Document.docx     04-New Word 2007 Document.docx     04-New Word 2007 Document.docx     04-New Word 2007 Document.docx       Action Taken*     C     C       Remarks(Max. 200 Characters)*     C     Reject                                                                                                    | Crop Sowing Details                |                              |                       |                 |
| Area Sown(In Acres)*:     2.50     Season *:     Rabi       Documents Attached :-     01-whew Word 2007 Document.docx     02       92-witew Word 2007 Document.docx     02       92-witew Word 2007 Document.docx     02       94-New Word 2007 Document.docx     02       P4-New Word 2007 Document.docx     02       P4-New Word 2007 Document.docx     02                                                                                                    | Name Of The Crop*:                 | Rice +                       | Date Of Sowing *:     | 12/06/2013      |
| Documents Attached :-         01-vitew Word 2007 Document.docx         02-vitew Word 2007 Document.docx         04-vitew Word 2007 Document.docx         04-vitew Word 20                                                                                                    | Area Sown(In Acres)*:              | 2.50                         | Season *:             | Rabi 👻          |
| 01-vitew Word 2007 Document.docs 02-vitew Word 2007 Document.docs 03-vitew Word 2007 Document.docs 04-vitew Word 2007 Document.docs Action Taken* C Approve C Reject Remarks(Max. 200 Characters)*                                                                                                    | Documents Attached :-              |                              |                       |                 |
| 02-Mew Word 2007 Document.docx 03-Mew Word 2007 Document.docx 04-Mew Word 2007 Document.docx Action Taken* C Approve C Reject Remarks(Max. 200 Characters)*                                                                                                    | 01~New Word 2007 Docum             | ent.docx                     |                       |                 |
| 03-New Word 2007 Document.docs 04-New Word 2007 Document.docs Action Taken* C Approve C Reject Remarks(Max. 200 Characters)*                                                                                                    | 02~New Word 2007 Docum             | ent.docx                     |                       |                 |
| 04-New Word 2007 Document.docx       Action Taken*       Approve       Reject                                                                                                    | 03~New Word 2007 Docum             | ent.docx                     |                       |                 |
| Action Taken* C Approve Reject Remarks(Max. 200 Characters)*                                                                                                    | 04~New Word 2007 Docum             | ent.docx                     |                       |                 |
| C Approve C Reject Remarks(Max. 200 Characters)*                                                                                                    | Action Taken*                      |                              |                       |                 |
| Remarks(Max. 200 Characters)*                                                                                                    | CApprove                           |                              | Reject                |                 |
| Remarks(Max. 200 Characters)*                                                                                                    |                                    |                              |                       |                 |
|                                                                                                    | Remarks(Max. 200 Chara             | cters)*                      |                       |                 |

Figure 8: Request details page of MAO

<u>Note:</u> - Here Edit Options are provided to all mandatory fields for doing any changes after verification.

• Download all the attached documents from "Documents Attached" panel by clicking on links as depicted in figure 9.

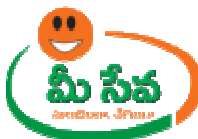

| User I d:AGRI-MAOName:MadhuFarmer DetailsApplication Number':CSI07000475Proposal Number':CSI0700475Farmer Name':PODA RAKESHFather/Husband Name':PRASADARAO PODADoor No :9:100Locality/Land Mark :InterpreteDistrict':Chittoor ▼Mandal *:Vadamalapeta ▼Village/Ward*:VADAMALA ▼Pin Code:25499Community Category*:SC ▼Farmer Category*:SMALL FARMER ▼Bank Account No.*:10230431799Bank Name*:EbBank Account No.*:10230431799Bank Name*:EbBank Account No.*:10230431799Bank Name*:EB10009Adahaar No :264967444896Mobie No*:9039618169Email :DOOR ARCEHQOMANRatioCard No :W0840600200Bank Hame*:EP030ARACEHQOMANWabie No*:9039618169Band Holding Particutar-CArger Land Pattadhar PascokokVIllage/Ward*:Chittoor ▼Pattadar Pasabook/LECEP8999997District*:Chittoor ▼Survey No*:12/0Land Type*:VADAMALA▼Survey No*:12/0Land Type*:TTSurvey No*:12/0Sason *:Rabi ▼Pattadar Pasabook/LECSason *:Rabi ▼TCrop Sowing DetailsSason *:Rabi ▼TName Of The Crop*:Rike ▼Sason *:Rabi ▼Survey No*12002 Document.doc:Sason *:Rabi ▼ <tr<tr>22-tiew Word 2002 Document.doc:<td< th=""><th></th><th>Crop Insu</th><th>irance Details</th><th></th><th></th></td<></tr<tr>                                                                                                    |                                    | Crop Insu                    | irance Details        |                 |   |
|----------------------------------------------------------------------------------------------------|------------------------------------|------------------------------|-----------------------|-----------------|---|
| Farmer Details         Application Number*:       CSI07000475         Farmer Name*:       POOA RAKESH         Farmer Name*:       POOA RAKESH         Farmer Name*:       POOA RAKESH         Door No :       S-100         Locality/Land Mark :       IFL_TEMPLE         District*:       Chittoor v         Mandal *:       Vadamalapeta v         Village/Ward*:       VADAMALA v         Pin Code:       S25498         Community Category*:       SC v         Bank Account No.*:       00200431799         Bank Name*:       CHIRALA         IFSC Code*:       ES10009         Aadhaar No :       264967444896         Madhaar No :       264967444896         POOA RAKESH@OMAN       RationCarl No :       WADAMALA v         Pattadar Pasabook/LEC       DPB999897       District*:       Chittoor v         Mandal *:       Vadamalapeta v       Village/Ward*:       VADAMALA v         Survey No*:       12/v       Land Type*:       Wet v         Extent*:       2:50       Acrea/Cents v       Crop Sowing Details         Name Of The Crop*:       Rice v       Date Of Sowing *:       12/06/2013         Areas Som(In Acres)*:       2                                                                                                    | User Id :                          | AGRI-MAO                     | Name:                 | Madhu           |   |
| Application Number*:CE107000475Proposal Number*:CE107000475Farmer Name*:POODA RAKESHFather/Husband Name*:PERASADARAO PODADoor No :DOODocality/Land Mark :Hittige TEMPLEDistrict*:ChittoorMandal *:VadamalapetaVillage/Ward*:VADAMALAPin Code:SES498Community Category*:SCFarmer Category*:SMALL FARMERBank Account No.*:DOODA.RAKESH90MA!FISC Code*:SEIBank Account No.*:DOODA.RAKESH90MA!RationCard No :VADAMALABank Account No.*:DOODA.RAKESH90MA!RationCard No :VADAMALABank Account No.*:DOODA.RAKESH90MA!RationCard No :VADAMALABank Account No.*:DOODA.RAKESH90MA!RationCard No :VADAMALABank Account No.*:PODA.RAKESH90MA!RationCard No :VADAMALABank Account No.*:PODA.RAKESH90MA!RationCard No :VADAMALABank Account No.*:PODA.RAKESH90MA!RationCard No :VADAMALABank Account No.*:PODA.RAKESH90MA!RationCard No :VADAMALABank Account AccelPODA.RAKESH90MA!RationCard No :VADAMALABank Account No.*:PODA.RAKESH90MA!RationCard No :VADAMALABank Account AccelPODA.RAKESH90MA!RationCard No :VADAMALABank Account AccelPODEB95957District*:ChittoorCard Mosi:YadamalapetaVillage/Ward*:VADAMALAImage NoSurvey No*:IZ/6Date Of Sowing *                                                                                                    | Farmer Details                     |                              |                       |                 |   |
| Farmer Name*: PODA RAKESH   Father/Husband Name*: PRASADARAO PODA   Dior No : \$100   District*: Chittoor   Wilage/Ward*: VADAMALA   Wilage/Ward*: VADAMALA   Wilage/Ward*: VADAMALA   Wilage/Ward*: VADAMALA   Wilage/Ward*: VADAMALA   Wilage/Ward*: SES498   Community Category*: SC   Bank Account No.*: S0230431799   Bank Account No.*: S0230431799   Bank Account No.*: S0230431799   Bank Account No.*: S0230431799   Bank Account No.*: S0230431799   Bank Account No.*: S0230431799   Bank Account No.*: S0230431799   Bank Account No.*: S0230431799   Bank Account No.*: S0230431799   Bank Account No.*: S0230431799   Bank Account No.*: S0230431799   Bank Account No.*: S0230431799   Bank Account No.*: S0230431799   Bank Account No.*: S0230431799   Bank Account No: S0230431799   Bank Account No: WADAMALA   Fester S01000   Land Holding Particulars(As per Land Pattadhar Passbook)   Pattadar Passbook/LEC P08998987   District*: Chittoor   Cord No*: Valage/Ward*:   Wand 1002 Valage/Ward*:   Name Of The Crop*: Rice   Document Attached :-   Document Attached :-   Sorye Word 2007 Document.docs <td>Application Number*:</td> <td>CSI07000475</td> <td>Proposal Number*:</td> <td>CSI07000475</td> <td></td>                                                                                                    | Application Number*:               | CSI07000475                  | Proposal Number*:     | CSI07000475     |   |
| Door No:Image: Image: Imag | Farmer Name*:                      | PODA RAKESH                  | Father/Husband Name*: | PRASADARAO PODA |   |
| District*: Chittoor: Mandal*: Vadamalapeta   Village/Ward*: VADAMALA Pin Code: 525498   Community Category*: SC Farmer Category*: SMALL FARMER   Bank Account No.*: 90230431799 Bank Name*: Ebi   Bank Account No.*: 90230431799 Bank Name*: Ebi   Branch Name*: CHIRALA IFSC Code*: SE110009   Aadhaar No: 464967444896 Mobile No*: 9039618169   Email : FODA.RAKESH@SMAA RationCard No : WADAMALA   Pattadar Passbook/LEC PDEBS95957 District*: Chittoor   Card No*: Vadamalapeta Village/Ward*: VADAMALA   Survey No*: 12/0 Land Type*: Wet w   Extent*: 2:50 Acres/Cents    Survey No*: 12/0 Date Of Sowing *: 12/06/2013   Area Sown(In Acres)*: 2:50 Season *: Rabi   Documents Attached :- 12/05/2013 Area Sown(22002 Document.docs)   92-New Word 2002 Document.docs   92-New Word 2002 Document.docs   92-New Word 2002 Document.docs   92-New Word 2002 Document.docs   92-New Word 2002 Document.docs   92-New Word 2002 Document.docs   92-New Word 2002 Document.docs   92-New Word 2002 Document.docs   92-New Word 2002 Document.docs <tr< td=""><td>Door No :</td><td>3-100</td><td>Locality/Land Mark :</td><td>NE TEMPLE</td><td>_</td></tr<>                                                                                                    | Door No :                          | 3-100                        | Locality/Land Mark :  | NE TEMPLE       | _ |
| Village/Ward*: VADAMALA   Village/Ward*: VADAMALA   Pin Code: \$25498   Community Category*: SC   Bank Account No.*: \$20230431799   Bank Account No.*: \$20230431799   Bank Name*: \$55   Branch Name*: CHIRALA   IFSC Code*: \$5110009   Aadhaar No: \$64967444896   Mobile No*: \$9039618169   Email : PODA.RAKEBH@GMAAI   RationCard No : WAD84600400300   Land Holding Particulars(As per Land Pattadhar Passbook)   Pattadar Passbook/LEC PP88989897   District*: Chittoor   Card No*: YADAMALA   Watamalapeta Village/Ward*:   VADAMALA w   Survey No*: 12/0   12/0 Land Type*:   Wet     Crop Sowing Details    Name Of The Crop*: Rice   Documents Attached :-    01-New Word 2007.Document.docs   02-New Word 2007.Document.docs   02-New Word 2007.Document.docs   02-New Word 2007.Document.docs   02-New Word 2007.Document.docs   02-New Word 2007.Document.docs   02-New Word 2007.Document.docs   02-New Word 2007.Document.docs   02-New Word 2007.Document.docs   02-New Word 2007.Document.docs   02-New Word 2007.Document.docs   02-New Word 2007.Document.docs   02-New Word 2007.Document.docs   02-New Word 2007.Document.docs   02-New Word                                                                                                    | District*:                         | Chittoor +                   | Mandal *:             | Vadamalapeta 👻  | _ |
| Community Category*:       SC       Farmer Category*:       SMALL FAR MER         Bank Account No.*:       S0230431799       Bank Name*:       SH         Branch Name*:       CHIRALA       IFSC Code*:       SH         Branch Name*:       CHIRALA       IFSC Code*:       SH         Addhaar No:       464967444896       Mobile No*:       9039618169         Email:       POOA.RAKEEH@GMAA       RationCard No:       WAP084600400300         Land Holding Particulars(As per Land Pattadhar Passbook)       Pattadar Passbook/LEC       PP88999997       District*:       Chittoor       If         Pattadar Passbook/LEC       PP88999997       District*:       Chittoor       If       If         Survey No*:       12/0       Land Type*:       Wet       If       If         Survey No*:       12/0       Land Type*:       Wet       If       If         Survey No*:       12/0       Date Of Sowing *:       12/06/2013       Area Sown(In Acres)*:       12/06/2013         Name Of The Crop*:       Rice       Date Of Sowing *:       12/06/2013       Area Sown(In Acres)*:       12/06/2013         Occuments Attached :-       02-4mew Word 2007 Document.docs       If       12/06/2013       12/06/2013         Od=Aftew Word 2007 D                                                                                                    | Village/Ward*:                     |                              | Pin Code:             | 525498          | _ |
| Bank Account No.*: 30230431799 Bank Name*: Ibi   Branch Name*: IFSC Code*: SEI10009   Aadhaar No: 464967444896 Mobile No*: 9039618169   Email: POOA.RAKESH@GMAA RationCard No: WAP084600400300   Land Holding Particulars(As per Land Pattadhar Passbook) Pattadar Passbook/LEC PP88989897   Data of No*: Village/Ward*: VAD084460440300   Survey No*: 12/0 Land Type*: Wet v   Survey No*: 12/0 Land Type*: Wet v   Extent*i 2.50 Acres/Cents v   Crop Sowing Details Name Of The Crop*: Rice v Date Of Sowing *:   12/06/2013 Area Sown(In Acres)*: 2.50 Season *:   Manda 2007 Document.docs                                                                                                    | Community Category*:               |                              | Farmer Category*:     | SMALL FARMER    | - |
| Branch Name*: CHIRALA   IFSC Code*:   Branch Name*:   CHIRALA   IFSC Code*:   Settors   PODA.RAKESH@OMAX   RationCard No:   WAP084500400200   Land Holding Particulars(As per Land Pattadhar Passbook)   Pattadar Passbook/LEC   PPB8989897   District*:   Card No*:   Wadmala*:   Vadamalapeta   Village/Ward*:   VADAMALA   Survey No*:   12/@   Land Type*:   Wet                                                                                                    | Bank Account No *                  | 30230431799                  | Bank Name*:           | [ abi           | - |
| branch name*: CHINALA   Aadhaar No: 464967444896   Mobile No*: 9059618169   Email: POOA.RAKESH@GMAA   RationCard No: WAP084600400300   Land Holding Particulars(As per Land Pattadhar Passbook)   Pattadar Passbook/LEC   Card No*: Valage/Ward*:   Wabdal*: Vadamalapeta   Village/Ward*: VADAMALA   Survey No*: 12/e   Land Type*: Wet *   Extent*: 2.50   Acrea Sown(In Acres)*: 2.50   Season *: Rabit *   01-New Word 2007 Document.doox   02-New Word 2007 Document.doox   02-New Kord 2007 Document.doox   02-New Kord 2007 Document.doox   02-New Kord 2007 Document.doox   02-New Kord 2007 Document.doox   02-New Kord 2007 Document.doox   02-New Kord 2007 Document.doox   02-New Kord 2007 Document.doox   02-New Kord 2007 Document.doox   02-New Kord 2007 Document                                                                                                    | a la t                             | 00230401735                  |                       |                 | - |
| Aadhaar No:       444957444995       Mobile No*:       9059518169         Email:       PODA.RAKEBH@OMAA       RationCard No:       WAP084600400300         Land Holding Particulars(As per Land Pattadhar Passbook)       Pattadar Passbook/LEC       PP88989897       District*:       Chittoor •         Mandal*:       Vadamalapeta •       Village/Ward*:       VADAMALA •         Mandal*:       Vadamalapeta •       Village/Ward*:       VADAMALA •         Survey No*:       12/0       Land Type*:       Wet •         Extent*:       2.30       Acres/Cents •          Cord Nor:       12/06/2013       Areas Sown(In Acres)*:       2.50       Season *:       Rabi •         Documents Attached :-       02-New Word 2007 Documant.docx       02-New Word 2007 Documant.docx       02-New Word 2007 Documant.docx       02-New Word 2007 Documant.docx         02-New Word 2007 Documant.docx       04-New Word 2007 Documant.docx       04-New Word 2007 Documant.docx       04-New Word 2007 Documant.docx         Action Taken*       Craber       Craber       Craber       Craber         Mandal*       Col Characters)*       Craber       Craber                                                                                                    | Branch Name* :                     | CHIRALA                      | IFSC Code* :          | 58110009        | _ |
| Email:       PODD.R.RAKEBH@GMAI]       RationCard No:       WAP084600400300         Land Holding Particulars(As per Land Pattadhar Passbook)       Pattadar Passbook/LEC       PopB8989897       District*:       Chittoor         Pattadar Passbook/LEC       PpB8989897       District*:       Chittoor       Image: Chittoor         Handal *:       Vadamalapeta       Village/Ward*:       VADAMALA       Image: Chittoor         Survey No*:       12/0       Land Type*:       Wet Image: Chittoor         Extent*:       2:50       Acres/Cents       Image: Chittoor         Name Of The Crop*:       Rice       Date Of Sowing *:       12/06/2013         Area Sown(In Acres)*:       2:50       Season *:       Rabit         Ozentew Word 2007 Document.doox       Image: Chittew Word 2007 Document.doox       Image: Chittew Word 2007 Document.doox         O2-thew Word 2007 Document.doox       Image: Chittew Word 2007 Document.doox       Image: Chittew Word 2007 Document.doox       Image: Chittew Word 2007 Document.doox         Qa-thew Word 2007 Document.doox       Image: Chittew Word 2007 Document.doox       Image: Chittew Word 2007 Document.doox       Image: Chittew Word 2007 Document.doox         Qa-thew Word 2007 Document.doox       Image: Chittew Word 2007 Document.doox       Image: Chittew Word 2007 Document.doox       Image: Chittew Word 2007 Document.doox       Image: Chit                                                                                                    | Aadhaar No :                       | 464967444896                 | Mobile No*:           | 9059618169      | _ |
| Land Holding Particulars(As per Land Pattadhar Passbook)         Pattadar Passbook/LEC         Pattadar Passbook/LEC         Pattadar Passbook/LEC         Pattadar Passbook/LEC         Pattadar Passbook/LEC         Mandal *:       Vadamalapeta v         Village/Ward* :       VADAMALA v         Survey No*:       12/v         Land Type*:       Wet v         Extent*:       2.30         Acrea/Cents v       Crop Sowing Details         Name Of The Crop*:       Rice v       Date Of Sowing *:       12/06/2013         Area Sown(In Acres)*:       2.50       Season *:       Rabit v         Documents Attached :-       02-Mew Word 2007 Document.docx       02-Mew Word 2007 Document.docx       02-Mew Word 2007 Document.docx         29-Mew Word 2007 Document.docx       02-Mew Word 2007 Document.docx       02-Mew Word 2007 Document.docx       02-Mew Word 2007 Document.docx         29-Mew Word 2007 Document.docx       02-Mew Word 2007 Document.docx       02-Mew Word 2007 Document.docx       02-Mew Word 2007 Document.docx         29-Mew Word 2007 Document.docx       02-Mew Word 2007 Document.docx       02-Mew Word 2007 Document.docx       02-Mew Word 2007 Document.docx         29-Mew Word 2007 Document.docx       02-Mew Word 2007 Document.docx       02-Mew Word 2007 Document.docx       02-Mew Word 2007                                                                                                    | Email :                            | PODA.RAKESH@GMAI             | RationCard No :       | WAP084600400300 |   |
| Pattadar Passbook/LEC       PPB8999987       District*:       Chittoor •         Card No*:       Vadamalapeta •       Village/Ward*:       VADAMALA •         Survey No*:       12/0       Land Type*:       Wet •         Extent*:       2.30       Acres/Cents •          Cord No*:       12/0       Land Type*:       Wet •         Extent*:       2.30       Acres/Cents •          Cord Sowing Details       Date Of Sowing *:       12/06/2013         Area Sown(In Acres)*:       2.50       Season *:       Rabi •         Documents Attached :-       02-New Word 2007 Documant.docx           02-New Word 2007 Documant.docx            04-New Word 2007 Documant.docx            Action Taken*             Card Max. 200 Characters)*                                                                                                    | Land Holding Particul              | ars(As per Land Pattadhar Pa | ssbook)               |                 |   |
| Mandal*:       Vadamalapeta       Village/Ward*:       VADAMALA         Survey No*:       12/0       Land Type*:       Wet         Extent*:       2.50       Acres/Cents          Crop Sowing Details       Date Of Sowing *:       12/06/2013         Area Sown(In Acres)*:       2.50       Season *:       Rabi         Documents Attached :-       0       22-flew Word 2007 Document.docs       0         02-flew Word 2007 Document.docs       0       0       0         02-flew Word 2007 Document.docs       0       0       0         02-flew Word 2007 Document.docs       0       0       0         02-flew Word 2007 Document.docs       0       0       0         02-flew Word 2007 Document.docs       0       0       0         02-flew Word 2007 Document.docs       0       0       0         04-flew Word 2007 Document.docs       0       0       0         Action Taken*       C       C       0       0         C Approve       C Reject       C       C       0                                                                                                    | Pattadar Passbook/LEC<br>Card No*: | PP88989897                   | District*:            | Chittoor 👻      |   |
| Survey No*:       12/0       Land Type*:       Wet w         Extent*:       2.50       Acres/Cents w         Crop Sowing Details       w       Date Of Sowing *:       12/06/2013         Area Sown(In Acres)*:       2.50       Season *:       Rabit w         Documents Attached :-       04-Mew Word 2007 Document.docx       94-Mew Word 2007 Document.docx       94-Mew Word 2007 Document.docx         04-Mew Word 2007 Document.docx       44-Mew Word 2007 Document.docx       44-Mew Word 2007 Document.docx       44-Mew Word 2007 Document.docx         Action Taken*       C       Reject       Reserved         Remarks(Max. 200 Characters)*       Image: Content Content Con                                                                                                    | Mandal *:                          | Vadamalapeta 👻               | Village/Ward* :       | VADAMALA +      |   |
| Extent*:     2.50     Acrea/Cents       Crop Sowing Details        Name Of The Crop*:     Rice     Date Of Sowing *:       Area Sown(In Acres)*:     2.50     Season *:       Documents Attached :-        Oi-Niew Word 2007 Document.docx        Q2-Niew Word 2007 Document.docx        Q4-Miew Word 2007 Document.docx        Action Taken*        CApprove     CReject                                                                                                    | Survey No*:                        | 12/0                         | Land Type*:           | Wet 👻           |   |
| Crop Sowing Details         Name Of The Crop*:       Rice         Date Of Sowing *:       12/06/2013         Area Sown(In Acres)*:       2.50         Season *:       Rabi v         Documents Attached :-       01-Ntew Word 2007 Document.docs         02-ntew Word 2007 Document.docs       03-Ntew Word 2007 Document.docs         04-Ntew Word 2007 Document.docs       04-Ntew Word 2007 Document.docs         Action Taken*       Capprove         Capprove       Cappect                                                                                                    | Extent*:                           | 2.50 Acres/0                 | Cents 👻               |                 |   |
| Name Of The Crop*:     Rice     Date Of Sowing *:     12/06/2013       Area Sown(In Acres)*:     2.50     Season *:     Rabi       Documents Attached :-     01~//kew Word 2007 Document.docs       01~/kew Word 2007 Document.docs     35./kew Word 2007 Document.docs       04~/kew Word 2007 Document.docs     44./kew Word 2007 Document.docs       04~/kew Word 2007 Document.docs     54./kew Word 2007 Document.docs       04~/kew Word 2007 Document.docs     64./kew Word 2007 Document.docs       Action Taken*     C       C Approve     C Reject                                                                                                    | Crop Sowing Details                |                              |                       |                 |   |
| Area Sown(In Acres)*:       2.50       Season *:       Rable         Documents Attached :=       01-mew Word 2007 Document.docx       02-mew Word 2007 Document.docx         02-mew Word 2007 Document.docx       02-mew Word 2007 Document.docx       02-mew Word 2007 Document.docx         02-mew Word 2007 Document.docx       02-mew Word 2007 Document.docx       02-mew Word 2007 Document.docx         Action Taken*       C       Perfect         Remarks(Max. 200 Characters)*       C       Remarks(Max. 200 Characters)*                                                                                                    | Name Of The Crop*:                 | Rice                         | Date Of Sowing *:     | 12/06/2013      |   |
| Documents Attached :-         01-ritew Word 2007 Document.docx         02-ritew Word 2007 Document.docx         03-ritew Word 2007 Document.docx         04-ritew Word 2007 Document.docx         Action Taken*         C Approve         Remarks(Max. 200 Characters)*                                                                                                    | Area Sown(In Acres)*:              | 2.50                         | Season *:             | Rabi 👻          | _ |
| 01-New Word 2007. Document.docs         02-New Word 2007. Document.docs         03-New Word 2007. Document.docs         04-New Word 2007. Document.docs         Action Taken*         C_Approve         Remarks(Max. 200 Characters)*                                                                                                    | Documents Attached                 | -                            |                       |                 |   |
| 02~New Word 2007 Document.docx       03~New Word 2007 Document.docx       04~New Word 2007 Document.docx       Action Taken*       C_Approve       Remarks(Max. 200 Characters)*                                                                                                    | 01~New Word 2007 Docu              | nent.docx                    |                       |                 |   |
| 03~New Word 2007 Document.docs       04~New Word 2007 Document.docs       Action Taken*       C Approve       Remarks(Max. 200 Characters)*                                                                                                    | 02~New Word 2007 Docu              | nent.docx                    |                       |                 |   |
| O4~New Word 2007 Document.docx       Action Taken*       C Approve       Reject       Remarks(Max. 200 Characters)*                                                                                                    | 03~New Word 2007 Docu              | nent.docx                    |                       |                 |   |
| Action Taken* C Approve Reject Remarks(Max. 200 Characters)*                                                                                                    | 04~New Word 2007 Docu              | nent.docx                    |                       |                 |   |
| CApprove CReject Remarks(Max. 200 Characters)*                                                                                                    | Action Taken*                      |                              |                       |                 |   |
| Remarks(Max. 200 Characters)*                                                                                                    | Approve                            |                              | Reject                |                 |   |
| Remarks(Max. 200 Characters)*                                                                                                    |                                    | -                            | <u> </u>              |                 | - |
|                                                                                                    | Remarks(Max. 200 Char              | octers)*                     |                       |                 |   |
|                                                                                                    |                                    |                              |                       |                 | _ |
|                                                                                                    |                                    | Sign                         | Back                  |                 |   |

#### Figure 9: Attached Documents in Crop Insurance Certificate request details Page

**Note:** - After downloading all Verification/Proceeding documents, MAO conduct field level enquiry.

 Now, MAO Take Action either Accept or Reject based on enquiry Report as depicted in figure 10.

**Note:** - Based on MAO action (either Accept/Reject), status (either Approved/Rejected) is generated.

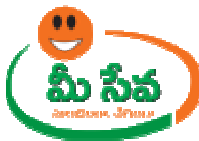

| Crop Insurce DetailsUser I d:AGRI-MAOName:MadhuFarmer DetailsFarmer DetailsSistorocolyticSistorocolyticApplication Number':CSIG7000475Proposal Number':CSIG7000475Farmer Name':CSIG7000475Father/Husband Name':CSIG7000475Door No:Dool KAKESHGradel':WadamalapetaDistrict':ChittoorMandal':WadamalapetaVillage/Ward':SCCFarmer Category':SMALL FARMERBank Account No:SD230431799Bank Name':EstillocoBank Account No:SD230431799Bank Name':EstillocoBank Account No:SD230431799Bank Name':EstillocoBank Account No:SD230431799Bank Name':EstillocoBank Account No:SD230431799Bank Name':EstillocoBank Account No:SD230431799Bank Name':EstillocoBank Account No:SD230431799Bank Category':SEMALL FARMERAdhaar No:Ge649044896Mobile No':SO30518169Bank Account No:SD230431799District':WadamalaHandal ':VadamalapetaVillage/Ward':VadamalaSurvey No':SZSP3058997District':Wata<                                                                                                    | For all Police Dept. Digital Tol | ken / Certificate issues pls call F | telpline No : 23224283, em | nall ID : helpdesk.apts@gmai | II.com T |
|----------------------------------------------------------------------------------------------------|----------------------------------|-------------------------------------|----------------------------|------------------------------|----------|
| User Id iAGRL·MAOName:MadhuFarmer DetailsApplication Number':©EI07000475Proposal Number':©EI07000475Farmer Name':POOA RA/KEBHFather/Husband Name':PRASADARAO PODADoor No :©100Locality/Land Mark :PRASADARAO PODADistrict':Chittoor wNandal':Vadamalapeta wVillage/Ward':VADAMALA wPin Code:S25498Community Category1:SC wFarmer Category1:SMALL FARMER wBank Account No.*1S020431799Bank Name*:Esl:Bank Account No.*1S020431799Bank Name*:S010099Bank Account No.*1S020431799Bank Name*:S010099Bank Account No.*1S020431799Bank Name*:S010099Bank Account No.*1S020431799Bank Name*:S010099Bank Account No.*1S020431799Bank Name*:S010009Bank Account No.*1S020431799Bank Name*:S010009Bank Account No.*1S020431799Bank Name*:S010009Bank Account No.*1S020431799Bank Name*:S010009Handa *:VadamalapetaValage/WardS01009S01009Bank Account No.*1S02048179District*:VaDAMALAWPathade Passbook/LECPB898987District*:VaDAMALAWNandal*:Vadamalapeta wVillage/Ward*:VaDAMALAWSurvey No*:S02Account of Soving *:S040420013Area Sown(In Acres)*S02Saeon *:                                                                                                    |                                  | Crop Ins                            | urance Details             |                              |          |
| Farmer DetailsApplication Number*:□S107000473Proposal Number*:□S107000473Farmer Name*:POOA RAXESHFather/Husband Name*iPRASADARAD POOADoor No :□S100Locality/Land Mark:IVILAT TEMPLEDistrict*:Chiltoor •Mandal*:Vadamalapeta •Village/Ward*:VADAMALA •Pin Code:SE5499Community Category*:SC •Farmer Category*:SMALL FARMER •Bank Account No.*:20202431799Bank Name*:SB10009Bank Account No.*:20202431799Bank Name*:SB10009Bank Account No.*:20202431799Bank Name*:SB10009Bank Account No.*:20202431799Bank Name*:SB10009Bank Account No.*:20202431799Bank Name*:SB10009Bank Account No.*:20202431799Bank Name*:SB10009Bank Account No.*:10000.RAKESHGEMAMobie No*:SD59518169Bank Account No.*:IPE08989Istrict*:SB10009Cathadar Passbook/LECPPE089897District*:Chiltoor •Patadar Passbook/LECIZ/@Land Type*:VaDAMALA •Survey No*:12/@Land Type*:VaDAMALA •Name of The Crop*:Rice •Date Of Soving *:12/06/2013Acea Sown(In Acres)*:2.SSSeason *:Rabit •Document.docsIS/Nerd 2007.Document.docsIS/Nerd 2007.Document.docsBarker Word 2007.Document.docsIS/Nerd 2007.Document.docsIS/Nerd 2007.Document.docs <th>User Id :</th> <th>AGRI-MAO</th> <th>Name:</th> <th>Madhu</th> <th></th>                                                                                                    | User Id :                        | AGRI-MAO                            | Name:                      | Madhu                        |          |
| Application Number':CS10700473Proposal Number':CS107000473Farmer Name':PCOA RAKESHFather/Husband Name':PRASADARAO PODADoor No ::-100Locality/Land Mark :INTERPLEDoor No ::-100Locality/Land Mark :INTERPLEDistrict':Chittoor IMandal :Vadamalapeta IVillage/Ward':VADAMALA IPin Code:S25498Bank Account No.*:30220491799Bank Name':ISHBank Account No.*:30220491799Bank Name':ISH 10009Branch Name':CHIRALAIFSC Code':SE10009Aadhaar No :::SE1009Branch Name'::::Pettadar Passbook/LCC:::Card No :::::Survey No ':::::::::::::::::::::::::::::::::::::::::::::::::::::::::::::::::::::::::::::::::::<                                                                                                    | Farmer Details                   |                                     |                            |                              |          |
| Farmer Name*:PODA RAKEBHFather/Husband Name*iPRASADARAD PODADoor No:S:100Locality/Land Mark:FileTEHEEDistrict*:Chittoor vManda1*:Vadamalapeta vVillage/Ward*:VADAMALA vPin Code:S25498Community Category*i:SC vFarmer Category*i:SMALL FARMER vBank Account No.*:S0230431799Bank Name*:IbhBank Account No.*:S0230431799Bank Name*:IbhBranch Name*:CHIRALAIFSC Code*:SS10009Adhaar No:464967444896Mobile No*:S059618169Email:PODA.RAKEBH@GMAARationCard No :WAP084604002000Cand No::PODA.RAKEBH@GMAANillage/Ward*:Chittoor vPattadar Passbook/LECPPS895957District*:Chittoor vGard No*:I2/0Land Type*:Wet vSurvey No*:I2/0Acres/Cents vCrop Sowing DetailsJosof Sowing *:I2/06/2013Area Sown(In Acres)*:I2/0Date Of Sowing *:I2/06/2013Area Sown(In Acres)*:I2/0Sason *:Rabi vDecument Attached :-I2/06/2013Rabi vIDecument Attached :-I2/06/2007 Document.docsII2-New Word 2007 Document.docsIIII2-New Word 2007 Document.docsIIII2-New Word 2007 Document.docsIIII2-New Word 2007 Document.docsIIII2-New Word 2007 Document.docsII                                                                                                    | Application Number*:             | CS107000475                         | Proposal Number*:          | CSI07000475                  |          |
| Door No:9-100Locality/Land Mark:Fight EmpleDistrict*:ChittoorMandal*:VadamalapetaVillage/Ward*:VADAMALAPin Code:525498Community Category*:SCFarmer Category*:SMALL FARMERBank Account No.*:30230431799Bank Name*:IbhBank Account No.*:30230431799Bank Name*:IbhAadhaar No:464967444896Mobile No*:9059618169Email:PCOA.RAKESH@GMAARationCard No :WAP084600400200Land Holding Particulars/As per Land Pattadhar Passbook/LEC<br>Card No*:PPB8989897District*:ChittoorMandal*:VadamalapetaVillage/Ward*:WatpattawSurvey No*:12/0Land Type*:Wet vCrop Sowing Details                                                                                                    | Farmer Name*:                    | PODA RAKESH                         | Father/Husband Name*       | PRASADARAO PODA              |          |
| District*:ChittoorMandal *:VadamalapetaVillage/Ward*:VADAMALAPin Code:525498Community Category*:SCFarmer Category*:SMALL FARMERBank Account No.*:10230431799Bank Name*:EbiBranch Name*:ChittALAIFSC Code*:SE110009Adahaar No:464967444896Mobile No*:9059618169Email :PODA.RAKESH@OMAIRationCard No:WARD84600400200Email :PODA.RAKESH@OMAIRationCard No:WARD84600400200Card No*:PE8898987District*:ChittoorPatada Passbook/LECPPE8989897District*:ChittoorSurvey No*:12/@Land Type*:WataSurvey No*:12/@Land Type*:WataYalamalapetaVillage/Ward*:12/06/2013Areas Sown(In Acres)*:2:30Season *:RabiDocuments Attached :-I2/06/2013RabiDocuments Attached :-I2/06/2013Season *:RabiDocuments Attached:-I2/06/2013Season *:RabiDocuments Attached:-I2/06/2013Season *:RabiDocuments Attached:-IIIIIIIIIIIIIIIIIIIIIIIIIIIIIIIII                                                                                                    | Door No :                        | 3-100                               | Locality/Land Mark :       | NECTEMPLE                    |          |
| Village/Ward*:VADAMALAPin Code:S25498Community Category*:SCFarmer Category*:SMALL FARMERBank Account No.*:30230431799Bank Name*:EbiBank Account No.*:30230431799Bank Name*:EbiBranch Name*:CHIRALAIFSC Code*:SE110009Aadhaar No:464967444896Mobile No*:9059518169Email:PODA.RAKESH@OMAIRationCard No:WAPD84600400200Land Holding Particulers(As per Land Pattadhar Pasbook/LECPP8898987District*:ChittoorPattadar Passbook/LECPP8898987District*:ChittoorIMandal*:VadamalapetaVillage/Ward*:WADMAIAAIMandal*:I2/0Land Type*:WetISurvey No*:I2/0Land Type*:IIYame Of The Crop*:RiceDate Of Sowing *:I2/06/2013Areas Sown(In Acres)*:I.50Season *:RabiIDocuments Attached :-II/06/2013ID2-Mew Word 2007 Document.docsIIID4-Mew Word 2007 Document.docsIIID4-Mew Word 2007 Document.docsIIID4-Mew Word 2007 Document.docsIIID4-Mew Word 2007 Document.docsIIID4-Mew Word 2007 Document.docsIII                                                                                                    | District*:                       | Chittoor 👻                          | Mandal *:                  | Vadamalapeta 👻               |          |
| Community Category**SCFarmer Category**SMALL FARMERBank Account No.**30220431799Bank Name**SHIBranch Name**CHIRALAIFSC Code**SHI10009Aadhaar No:464967444896Mobile No**9059618169Aadhaar No:464967444896RationCard No :WADD846004003007Email :PODA.RAKEBHQOMAIRationCard No :WADD846004003007Land Holding Particulars(As per Land Pattadhar Passbook)WADD846004003007Pattadar Passbook/LECPPB898997District*:Chiltoor Mandal*:VadamalapetaVillage/Ward*:WADMALAMandal*:VadamalapetaVillage/Ward*:WetSurvey No*:12/0Land Type*:WetCrop Sowing DetailsDate Of Sowing **:12/06/2013Name Of The Crop*:RiceDate Of Sowing **:RabiDocuments Attached :-12/06/2013RabiD2-Maw Word 2007 Document.docsJ2-Maw Word 2007 Document.docsD4-Maw Word 2007 Document.docsJ4-Maw Word 2007 Document.docs                                                                                                    | Village/Ward*:                   | VADAMALA +                          | Pin Code:                  | 525498                       |          |
| Bank Account No.*:20220431799Bank Name*:EbiBranch Name*:CHIRALAIFSC Code*:SEI10009Aadhaar No:464967444896Mobile No*:9039618169Emai :PODA.RAKESH@GMAXRationCard No :WAPD846004002000Land Holding Particular:PODA.RAKESH@GMAXMobile No*:9039618169Pattadar Passbook/LECpPB8989897District*:Chittoor vPattadar Passbook/LECin the set of the set of the se | Community Category*:             | SC +                                | Farmer Category*:          | SMALL FARMER                 |          |
| Branch Name*:CHIRALAIFSC Code*:SEI10009Aadhaar No:464967444896Mobile No*:9059618169Email:PODA.RAKESH@CMAIRationCard No:WAP084600400300Land Holding Particulars(As per Land Pattadhar Passbook)Pattadar Passbook/LECOpeR8989897District*:Pattadar Passbook/LECPPE89898997District*:Chittoor vMandal*:Vadamalapeta vVillage/Ward*:VADAMALA vSurvey No*:12/0Land Type*:Wet vExtent*:2.30Acres/Cents vVet vName Of The Crop*:Rice vDate Of Sowing *:12/06/2013Area Sown(In Acres)*:2.50Season *:Rabi vDocuments Attached :-J2-New Word 2007 Document.docs202-New Word 2007 Document.docsD4-New Word 2007 Document.docsJ4-New Word 2007 Document.docsJ4-New Word 2007 Document.docs                                                                                                    | Bank Account No.*:               | 30230431799                         | Bank Name*:                | sbi                          |          |
| Aadhaar No:464967444896Mobile No*:9039618169Email :PODA.RAKESH@GMA3RationCard No :WAP084600400300Land Holding Particulars(As per Land Pattadhar Passbook)District*:ChittoorPattadar Passbook/LEC<br>Card No*:PPE8999997District*:ChittoorMandal *:VadamalapetaVillage/Ward* :VADAMALASurvey No*:12/#Land Type*:WetSurvey No*:12/#Date Of Sowing *:12/06/2013Rame Of The Crop*:RiceDate Of Sowing *:12/06/2013Areas Sown(In Acres)*:2:30Season *:RabitDocuments Attached :-DistrictExtent *:2:30District Survey Word 2007 Document.docxJane U Survey Word 2007 Document.docxJane U Survey Word 2007 Document.docxDate Mord 2007 Document.docxJane U Survey Word 2007 Document.docxJane U Survey Word 2007 Document.docxDate Mord 2007 Document.docxJane U Survey Word 2007 Document.docxJane U Survey Word 2007 Document.docx                                                                                                    | Branch Name* :                   | CHIRALA                             | IFSC Code* :               | SBI10009                     |          |
| Email :PODA.RAKESH@GMAILRationCard No :WAP084600400300Land Holding Particulars(As per Land Pattadhar Passbook)District*iChittoor •Pattadar Passbook/LEC<br>Card No*:PPB8989897District*i:Chittoor •Mandal *:Vadamalapeta •Village/Ward*:VADAMALA •Survey No*:12/0Land Type*:Wet •Extent*i2.50Acres/Cents •Crop Sowing Details                                                                                                    | Aadhaar No :                     | 454967444896                        | Mobile No*:                | 9059618169                   |          |
| Land Holding Particulars(As per Land Pattadhar Passbook)         Pattadar Passbook/LEC       pp88989997       District*:       Chittoor •         Gard No*:       Vadamalapeta •       Village/Ward*:       VADAMALA •         Mandal*:       Vadamalapeta •       Village/Ward*:       VADAMALA •         Survey No*:       12/e       Land Type*:       Wet •         Extent*:       2:50       Acrea/Cents •         Crop Sowing Details       Topo Sowing *:       12/06/2013         Area Sown(In Acres)*:       2:50       Season *:       Rabi •         Documents Attached :-       District*:       Rabi •       Topo Sowing *:       12/06/2013         D2-Mew Word 2007 Document.docs       Season *:       Rabi •       Topo Sowing *:       Season *:       Season *:                                                                                                    | Email :                          | PODA.RAKESH@GMAI                    | RationCard No :            | WAP084600400300              |          |
| Pattadar Passbook/LEC       ppB8989897       District*:       Chittoor         Card No*:       Vadamalapeta       Village/Ward*:       VaDAMALA         Mandal*:       Vadamalapeta       Village/Ward*:       VaDAMALA         Survey No*:       12/0       Land Type*:       Wet v         Extent*:       2:30       Acres/Cents       Vet v         Extent*:       2:30       Acres/Cents       Vet v         Name Of The Crop*:       Rice       Date Of Sowing *:       12/06/2013         Area Sown(In Acres)*:       2:30       Season *:       Rabi         Documents Attached :-       2:30       Season *:       Rabi         01-New Word 2007. Document.docs       32-New Word 2007. Document.docs       32-New Word 2007. Document.docs         03-New Word 2007. Document.docs       32-New Word 2007. Document.docs       42-New Word 2007. Document.docs                                                                                                    | Land Holding Particula           | rs(As per Land Pattadhar Pa         | issbook)                   |                              |          |
| Kandal*:       Vadamalapeta       Village/Ward*:       VADAMALA         Survey No*:       12/#       Land Type*:       Wet *         Extent*:       2:30       Acres/Cents *         Crop Sowing Details       *       Date Of Sowing *:       12/06/2013         Area Sown(In Acres)*:       2:30       Season *:       Rabi *         Documents Attached :-       *       *       *         02~ttew Word 2007 Document.docs       *       *       *         02~ttew Word 2007 Document.docs       *       *       *         04~ttew Word 2007 Document.docs       *       *       *                                                                                                    | Pattadar Passbook/LEC            | PP88989897                          | District*:                 | Chittoor 👻                   |          |
| Survey No*:     12/w     Land Type*:     Wet w       Extent*:     2:30     Acrea/Cents     Wet w       Crop Sowing Details     Interes/Cents     Interes/Cents     Interes/Cents       Name Of The Crop*:     Rice     Date Of Sowing *:     12/06/2013       Area Sown(In Acres)*:     2:50     Season *:     Rabit       Documents Attached :-     Interes/Cents     Interes/Cents     Interes/Cents       D2-Mew Word 2007 Document.docs     Interes/Cents     Interes/Cents       D2-Mew Word 2007 Document.docs     Interes/Cents     Interes/Cents       D4-Mew Word 2007 Document.docs     Interes/Cents     Interes/Cents                                                                                                    | Mandal *:                        | Vadamalapeta 👻                      | Village/Ward* :            | VADAMALA                     | 3        |
| Extent*: 2.30   Crop Sowing Details   Name Of The Crop*: Rice   Date Of Sowing *: 12/06/2013   Area Sown(In Acres)*: 2.50   Season *: Rabi   Documents Attached :-   D1-New Word 2007 Document.docx   D2-New Word 2007 Document.docx   D3-New Word 2007 Document.docx   D4-New Word 2007 Document.docx   D4-New Word 2007 Document.docx                                                                                                    | Survey No*:                      | 12/0                                | Land Type*:                | Wet v                        |          |
| Crop Sowing Details         Name Of The Crop*:       Rice       Date Of Sowing *:       12/06/2013         Area Sown(In Acres)*:       2:30       Season *:       Rabi         Documents Attached :-         D1~Ntew Word 2007. Document.docx       32-Ntew Word 2007. Document.docx         03-Ntew Word 2007. Document.docx                                                                                                    | Extent*:                         | 2.50 Acres/                         | Cents +                    |                              |          |
| Name Of The Crop*:     Rice     Date Of Sowing *:     12/06/2013       Area Sown(In Acres)*:     2.30     Season *:     Rabit       Documents Attached :-     Rabit     Rabit       01~/tew Word 2007 Document.docx     32~/tew Word 2007 Document.docx       03~/tew Word 2007 Document.docx                                                                                                    | Crop Sowing Details              |                                     |                            |                              |          |
| Area Sown(In Acres)*:     Z.30     Season *:     Rabi       Documents Attached :-                                                                                                    | Name Of The Crop*:               | Rice                                | Date Of Sowing *:          | 12/06/2013                   |          |
| Documents Attached :-         01~/tew Word 2007. Document.docs         02~/tew Word 2007. Document.docs         03~/tew Word 2007. Document.docs         03~/tew Word 2007. Document.docs         04~/tew Word 2007. Document.docs                                                                                                    | Area Sown(In Acres)*:            | 2.50                                | Season *:                  | Rabi 👻                       |          |
| 01~New Word 2007 Document.docx<br>02~New Word 2007 Document.docx<br>03~New Word 2007 Document.docx<br>04~New Word 2007 Document.docx                                                                                                    | Documents Attached :-            |                                     |                            |                              |          |
| 02~New Word 2007 Document.docs<br>03~New Word 2007 Document.docs<br>04~New Word 2007 Document.docs                                                                                                    | 01~New Word 2007 Docum           | ent.docx                            |                            |                              |          |
| 03~New Word 2007 Document.docs<br>04~New Word 2007 Document.docs                                                                                                    | 02~New Word 2007 Docum           | ent.docx                            |                            |                              |          |
| 04~New Word 2007 Document.docx                                                                                                    | 03~New Word 2007 Docum           | ent.docx                            |                            |                              |          |
|                                                                                                    | 04~New Word 2007 Docum           | ent.docx                            |                            |                              |          |
|                                                                                                    | Canprove                         |                                     | CReject                    |                              |          |
|                                                                                                    | L_http://www.                    |                                     | Ludoc                      |                              |          |
| CApprove                                                                                                    | Remarks(Max. 200 Charao          | ters)*                              |                            |                              |          |
| C Approve C Reject                                                                                                    |                                  |                                     |                            |                              |          |
| C Approve C Reject                                                                                                    |                                  | Sign                                | Back                       |                              |          |

## Figure 11: Action Taken in Crop Insurance Certificate request details Page

• If MAO wants to approve the request by click the "Accept" Radio button as depicted in figure 12.

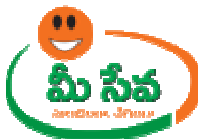

| For all Police Dept. Digital Tol   | ken / Certificate issues pls call H | Helpline No:23224283, ema | il ID : helpdesk.apts@gmail. | com 💀 |
|------------------------------------|-------------------------------------|---------------------------|------------------------------|-------|
|                                    | Crop Ins                            | urance Details            |                              |       |
| User Id :                          | AGRI-MAO                            | Name:                     | Madhu                        |       |
| Farmer Details                     |                                     |                           |                              |       |
| Application Number*:               | CS107000475                         | Proposal Number*:         | CSI07000475                  |       |
| Farmer Name*:                      | PODA RAKESH                         | Father/Husband Name*:     | PRASADARAO PODA              |       |
| Door No :                          | 3-100                               | Locality/Land Mark :      | NEW TEMPLE                   |       |
| District*:                         | Chittoor 👻                          | Mandal *:                 | Vadamalapeta 👻               |       |
| Village/Ward*:                     | VADAMALA 👻                          | Pin Code:                 | 525498                       |       |
| Community Category*:               | SC +                                | Farmer Category*:         | SMALL FARMER                 |       |
| Bank Account No.*:                 | 30230431799                         | Bank Name*:               | sbi                          |       |
| Branch Name* :                     | CHIRALA                             | IFSC Code* :              | SBI10009                     |       |
| Aadhaar No :                       | 454967444896                        | Mobile No*:               | 9059618169                   |       |
| Email :                            | PODA.RAKESH@GMAI                    | RationCard No :           | WAP084600400300              |       |
| Land Holding Particula             | rs(As per Land Pattadhar Pa         | asshook)                  |                              |       |
| Pattadar Passbook/LEC<br>Card No*: | PP88989897                          | District*:                | Chittoor 👻                   |       |
| Mandal *:                          | Vadamalapeta 👻                      | Village/Ward* :           | VADAMALA *                   |       |
| Survey No*:                        | 12/0                                | Land Type*:               | Wet 👻                        |       |
| Extent*:                           | 2.50 Acres/                         | Cents 👻                   |                              |       |
| Crop Sowing Details                |                                     |                           |                              |       |
| Name Of The Crop*:                 | Rice                                | Date Of Sowing *:         | 12/06/2013                   |       |
| Area Sown(In Acres)*:              | 2.50                                | Season *:                 | Rabi 👻                       |       |
| Documents Attache                  |                                     |                           |                              |       |
| 01~New Word 2007 Docum             | ent.docx                            |                           |                              |       |
| 02~New Word 2007 Docum             | ent.docx                            |                           |                              |       |
| 03~New Word 2007 Docum             | ent.docx                            |                           |                              | _     |
| Action Tologue                     | encioux                             |                           |                              |       |
| Approve                            |                                     | Reject                    |                              |       |
| Remarks(Max. 200 Charao            | ters)*                              |                           |                              |       |
|                                    |                                     |                           |                              | -     |
|                                    | Sign                                | Back                      |                              |       |
|                                    |                                     |                           |                              |       |

## Figure 12: Action Taken in Crop Insurance Certificate request details Page

• Enter "Remarks" and click "Sign" button as depicted in figure 13.

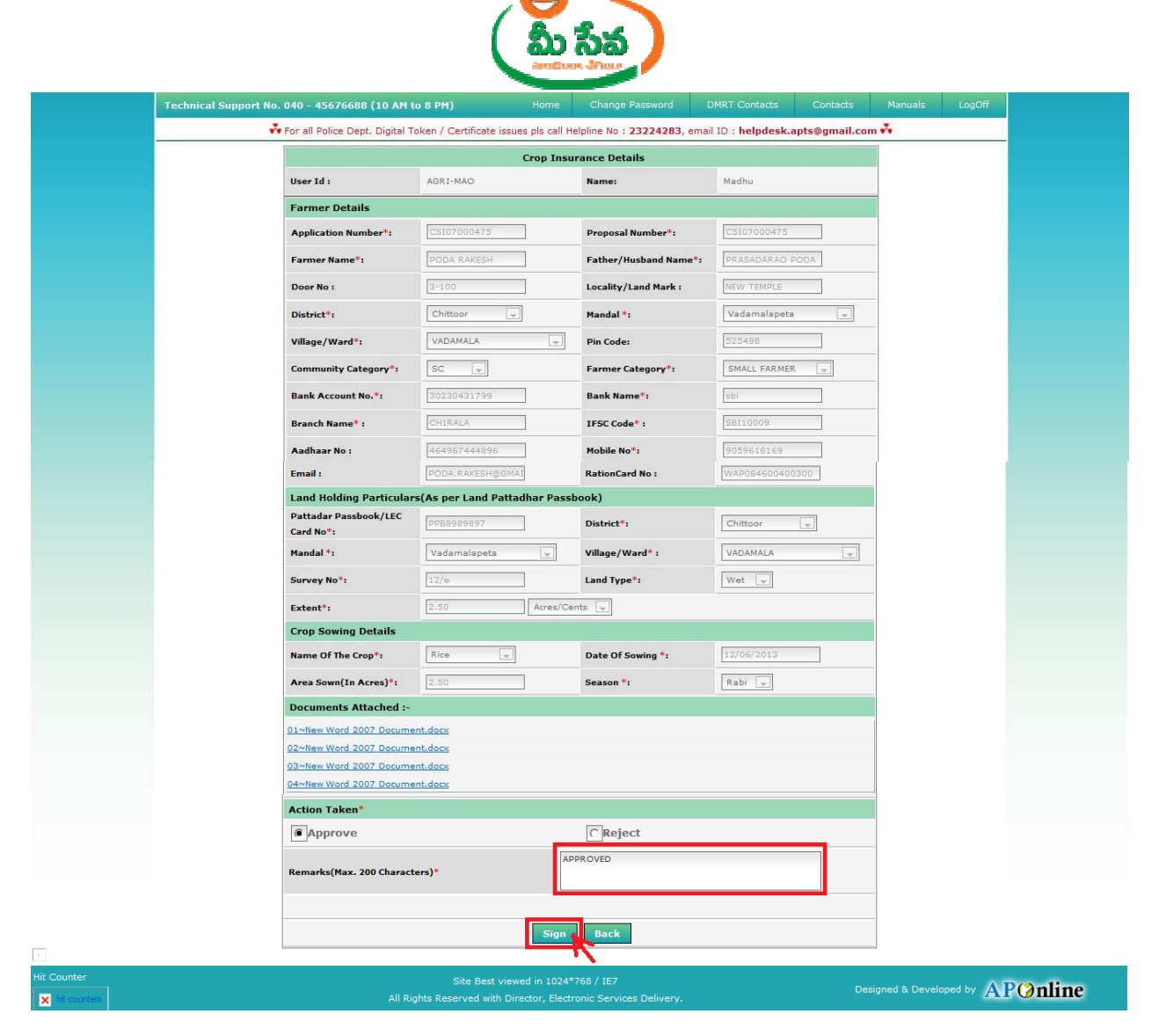

Figure 14: Signing the Crop Insurance Certificate request

 After clicking on "Sign" button, Preview window will be displayed with all necessary details as depicted in figure 15.

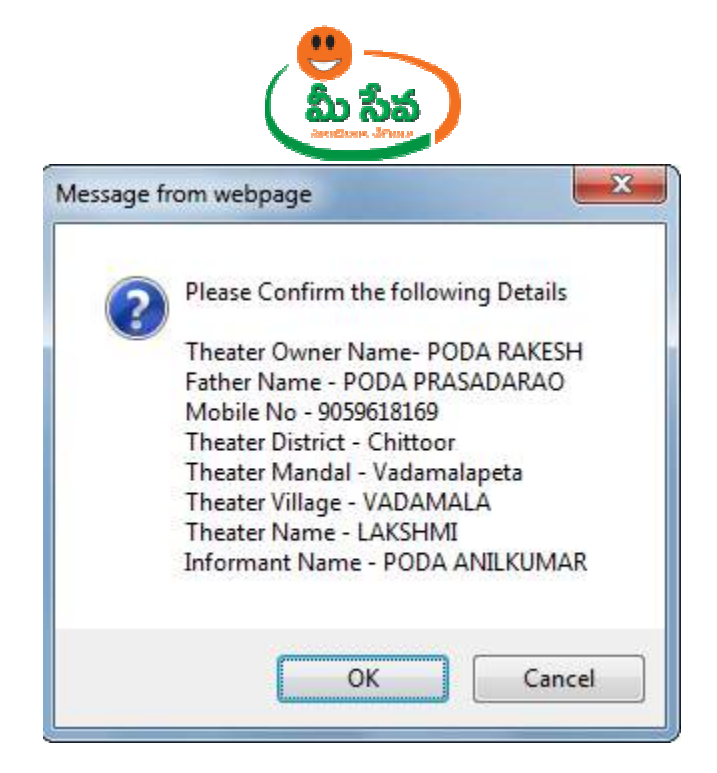

Figure 15: Preview window with all necessary details

 Click "OK" button on Preview window. It will display Certificate window as depicted in following figure 16.

| TA CONSU          | JLTANCY SERVI                                  | CES                                 |                 | TAT              |
|-------------------|------------------------------------------------|-------------------------------------|-----------------|------------------|
| Select<br>Click V | the Certificate you v<br>iew Certificate for C | vant to use.<br>ertificate Details. |                 |                  |
| Issued To         | Issued By                                      | Serial No.                          | Expiration Date | Issuer Details   |
| ESS S Rao         | TCS sub-CA                                     | 231072C19D                          | 10-01-2013 :    | CN-TCS sub       |
| -                 |                                                |                                     |                 |                  |
|                   | 1                                              | ок ј                                | Cancel          | View Certificate |
|                   |                                                |                                     |                 |                  |

## Figure 16: Certificate window

• Click "OK" button on Certificate as depicted in figure 16.

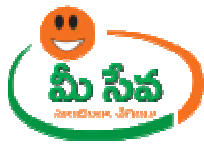

| O Sel     | ect the Certificate vo | y want to use.     |                 | 12               |
|-----------|------------------------|--------------------|-----------------|------------------|
|           | k View Certificate for | Certificate Detail | s.              |                  |
| Issued To | Issued By              | Serial No.         | Expiration Date | Issuer Details   |
| I S S Rac | ICS SUB-CA .           | 231072C19D.        | 10-01-2013 :    | CN=ICS SUB.      |
|           |                        |                    |                 |                  |
| •         |                        | -                  |                 |                  |
|           | ſ                      | <b>д</b> ок        | Cancel          | View Certificate |
|           | L.                     |                    |                 |                  |

Figure 17: "OK" button selection in Certificate window

• After clicking on "OK" button, private exchange key popup will generated as depicted in following figure.

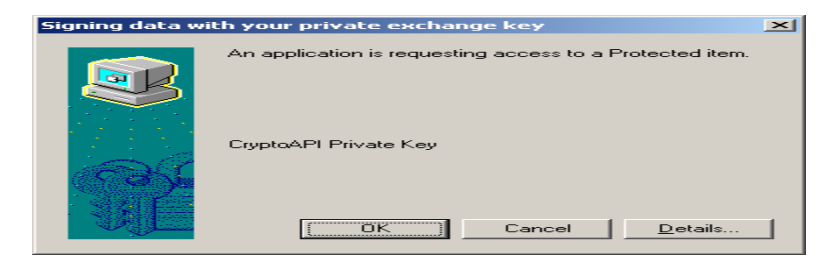

• Now clicking on "OK" button as depicted in following figure.

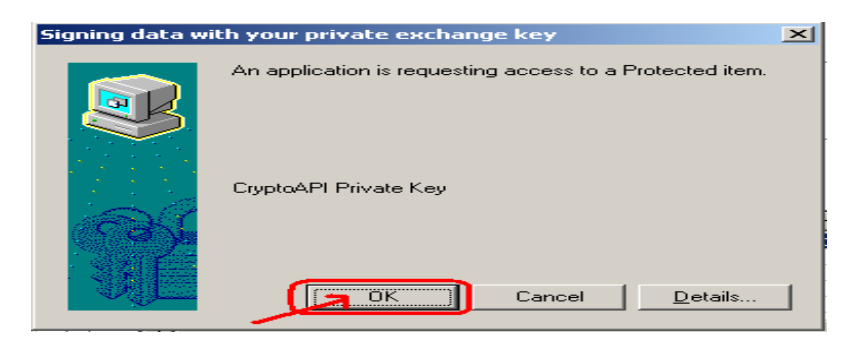

 After clicking on "OK" button "Crop Insurance certificate" is generated as depicted in following figure.

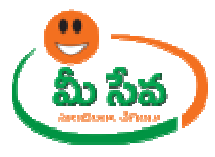

#### National Agricultural Insurance Scheme, Andhra Pradesh

**Provisional Receipt** 

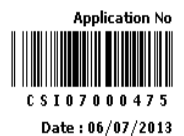

District : <u>Chittoor</u> Mandal:<u>Yadamalapeta</u> Village:<u>YADAMALA</u> Survey No:<u>12/#</u>Crop : <u>Rice</u> Extent : <u>2.50</u> Acres Pattadhar Pass Book/LEC Card No: <u>PPB8989897</u> Bank A/c.No. : <u>30230431799</u>.

Received an amount of Rs. <u>903.00</u> (Rupees <u>Nine Hundred and Three</u>) from Sri <u>PODA RAKESH</u> S/o. <u>PRASADARAO PODA</u>, R/o. <u>VADAMALA</u> Village <u>Vadamalapeta</u> Mandal <u>Chittoor</u>, District towards Crop Insurance Premium for **Rabi 2013** season for onward remittance to AIC.

Acknowledgement will be subject to acceptance of risk after processing the proposal by AIC.

Disclaimer : ప్రేమియం మీ-సేవాలో వెళ్లించినంత మాత్రాన పంట రిస్క్ అంగీకారం కాదు. ఈ పంటల బీమా పధకంలో ప్రేమియమ్ మరియు ప్రవిసర్ అంగీకారం, ఎకౌంటు పరిశీలన చేసిన తరువాత తెళియజేయబడుతుంది. ప్రవిసర్ ప్రారం వింపుట యందు కాని, ప్రమాణ పత్రములలో అవకతవకలు కాని, తప్పుడు సమాచారం లేదా తప్పుడు ధృవీకరణ పత్రములు మరియు నిబంధనలకు అనుకూలంగా లేని యెడల పంట రిస్క్ కవర్ చేయబడదు. మరియు ఏ పిధమైన నష్టపరిహారం ఇవ్వబడదు. సదైన సమాచారం ఇచ్చిన యెడల రిస్క్ స్వీకరించబడుతుంది, నష్టపరిహారానికి అర్హత కలుగుతుంది

> Signature (seal/stamp) Meeseva Centre <u>APO-ADI-AKT-1</u>

Note: - Now the request is in Approved status.

**Note:** - After Approved/Rejected, Customer Received Message. Like you are Request is Approved/ Rejected.

Back

- Once the request is approved by MAO , then Crop Insurance Certificate will be dispatched through courier from franchisee to the citizen's address if Delivery Type is Speed Post Local/Non Local.
- If Delivery Type Is Manual, then citizen collect the Crop Insurance Certificate from franchisee where he/she applied for the Certificate.